# Frequently used programming operations

The following sections highlight the most frequently used programming operations. To consult these or other programming operations, see either the Table of Contents or the Index.

| Changing the time and date on the display |                                                           |  |
|-------------------------------------------|-----------------------------------------------------------|--|
| Jan 1 12:00pm                             | Press 💿.                                                  |  |
| Feature:                                  | Press ★ ★ 8 4 6 3 (which is the same as<br>★ ★ T I M E ). |  |
| Password:<br>RETRY                        | Press 22742(BASC) or<br>23646 (ADMIN)                     |  |

The passwords can be changed. See "Using passwords" on page 217 for more information.

## Entering letters and numbers using the dialpad

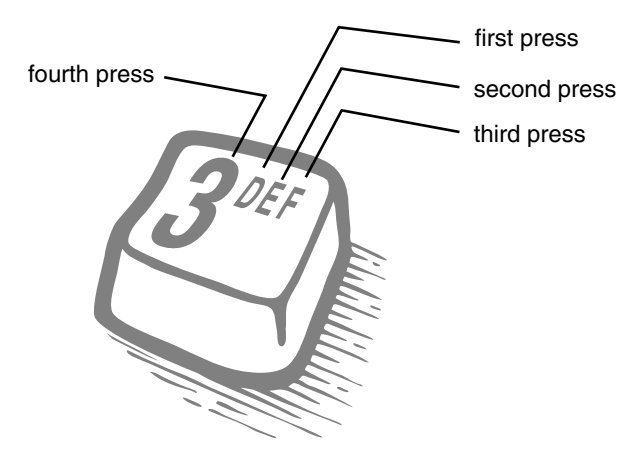

| Hour:01            |        | Press <u>CHANGE</u> .                                                                                                    |
|--------------------|--------|----------------------------------------------------------------------------------------------------|
| NEXT               | CHANGE |                                                                                                    |
| Hour:<br>CANCL     |        | Press the dialpad buttons to enter the hour. Use<br>two digits for all hours. The clock on the display<br>shows either one or two digits. |
| AM<br>OK           | CHANGE | The display prompts you to choose a.m. or p.m. Press <u>CHANGE</u> and <u>OK</u> to select p.m.                                           |
| Hour:01<br>NEXT    | CHANGE | Press <u>NEXT</u> .                                                                                                    |
| Minutes:00<br>NEXT | CHANGE | Press <u>CHANGE</u> .                                                                                                    |
| Minutes:<br>CANCL  |        | Press the dialpad buttons to enter the minutes.                                                                                           |

In this example, you are changing the time to 1:30 p.m.

If you are only changing the time and not the date, press  $\fbox$  to end your session.

In this example, you are changing the date to July 15, 2003.

| Year:00 Press CHANGE.   Year: CHANGE   Year: Press the dialpad buttons to enter the year.   CANCL Press NEXT.   Year:03 Press NEXT.   NEXT CHANGE   Month:01 Press CHANGE.   NEXT CHANGE   Month: CHANGE   Press the dialpad buttons to enter the month   CANCL Press CHANGE. | Minutes:30<br>NFXT      | CHANGE | Press <u>NEXT</u> .                           |
|----------------------------------------------------------------------------------------------------|-------------------------|--------|-----------------------------------------------|
| Year: Press the dialpad buttons to enter the year.   CANCL Press NEXT.   Year:03 Press NEXT.   NEXT CHANGE   Month:01 Press CHANGE.   NEXT CHANGE   Month: CHANGE   CANCL Press the dialpad buttons to enter the month                                                        | Year:00<br>NEXT         | CHANGE | Press <u>CHANGE</u> .                         |
| Year:03 Press NEXT.   NEXT CHANGE   Month:01 Press CHANGE.   NEXT CHANGE   Month: CHANGE   CANCL Press the dialpad buttons to enter the month                                                                                                    | Year:<br>CANCL          |        | Press the dialpad buttons to enter the year.  |
| Month:01 Press CHANGE.   NEXT CHANGE   Month: Press the dialpad buttons to enter the month CANCL                                                                                                    | Year:03<br>NEXT         | CHANGE | Press <u>NEXT</u> .                           |
| Month: Press the dialpad buttons to enter the month<br>CANCL                                                                                                    | Month:01<br>NEXT        | CHANGE | Press <u>CHANGE</u> .                         |
|                                                                                                    | Month <b>:</b><br>CANCL |        | Press the dialpad buttons to enter the month. |

Use numbers for the months: 01 is January; 12 is December.

| Month:07      |        | Press <u>NEXT</u> .                         |
|---------------|--------|---------------------------------------------|
| NEXT          | CHANGE |                                             |
| Day:01        |        | Press <u>CHANGE</u> .                       |
| NEXT          | CHANGE |                                             |
| Day:          |        | Press the dialpad buttons to enter the day. |
| CANCL         |        |                                             |
| Day:15        |        | Press 🝙 to end your session.                |
| CANCL         |        |                                             |
| End of sessio | n      |                                             |

The clock controls the schedules used for services such as ringing and routing services.

After a power failure, the clock is behind by the length of time power was lost. For example, if the power is out for two minutes, the clock is two minutes behind.

## Adding or changing a system speed dial

You program a speed dial on your Norstar so that anyone in your office can dial a frequently used number using a three-digit code (001-255).

To change a speed dial that already exists, follow the same steps. The new programming overwrites the previous settings.

## Begin the programming session

| Jan 1 12:00pm  | Press .                   |
|----------------|---------------------------|
| Feature:       | Press * * 266344.         |
| Password:<br>R | Press 2 3 6 4 6 .<br>ETRY |

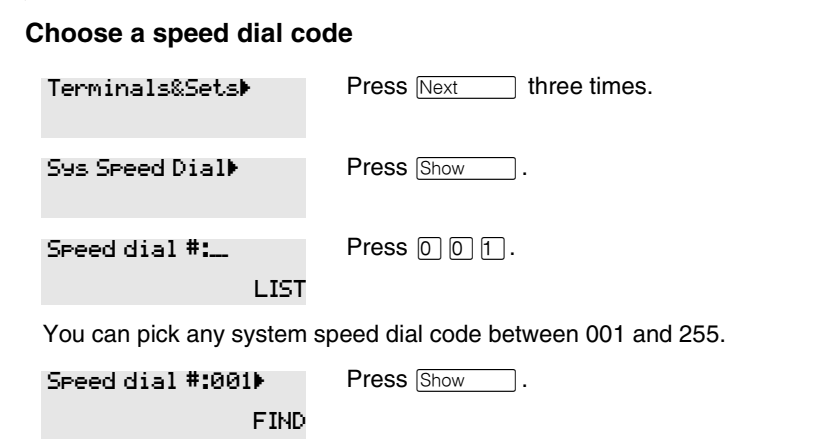

## Add or change the telephone number

| 001:No number                 | Press <u>CHANGE</u> .                                                                                                   |
|-------------------------------|----------------------------------------------------------------------------------------------------|
| CHANGE                        |                                                                                                    |
| 001:<br>CANCL OK              | Use the dialpad to program the telephone number that you want to add. The telephone number can be up to 24 digits long. |
| 001:nnnnnnn_<br>CANCL BKSP OK | Your display shows the telephone number, and not n's as shown here. Press <u>0K</u> .                                   |

#### Select a line for the speed dial code

| 001 <b>:</b> nnnnnnn  | Pi                       | ress Next                                                                                                    |
|-----------------------|--------------------------|----------------------------------------------------------------------------------------------------|
| CLR CHF               | NGE                      |                                                                                                    |
| Use prime line<br>CHF | Pi<br>ANGE <sup>li</sup> | ress <u>CHANGE</u> to see your options: Use Prime<br>ine, a specific line (for example Use line: 01),<br>line pool (for example Pool code:71), or Use |
|                       | rc                       | puting tbl.                                                                                                    |

Stop pressing <u>CHANGE</u> when the display shows the prime line again.

Use prime line CHANGE In this example, the system selects the prime line automatically (the most common choice), to dial speed dial code 001. If you assign a specific line to a system speed dial number, only telephones with an appearance of that line can use the speed dial number.

#### Choose what shows up on the display

| Use prime line             | Press Next                                                                                           |
|----------------------------|----------------------------------------------------------------------------------------------------|
| CHANGE                     |                                                                                                    |
| Display digits:Y<br>CHANGE | Your choices are Yes and No. Yes means the display shows the telephone number. Press <u>CHANGE</u> . |
| Display di9its:N<br>CHANGE | No means the display shows a name for the code.                                                      |

## Program a name for a speed dial

The system has a standard name to display, so it is not necessary for you to program one. However, if you have chosen not to display the telephone number, you may want a specific name.

Alpha tagging feature: This feature offers name display for calls coming in over lines that offer number-only display services.

If you specify a name for a speed dial, and that person calls in on an external line, the speed dial name you specify acts as the name display for the call, if the call number matches the number in the speed dial list (CLID Match). If the telephone has also been configured to display Caller ID (Caller ID set) and the name of a caller first (1st display), then the name you program for the speed dial code is the name that will display.

For example: If you create a speed dial for the courier company you use, and assign the name Courier with the following process, when that company calls you, Courier would appear on the display for the call.

Note: The Alpha tagging feature is only active when the system CLID service provides number-only display services.

| Display di9its:N |              | Press Next .                                                                      |  |
|------------------|--------------|-----------------------------------------------------------------------------------|--|
|                  | CHANGE       |                                                                                   |  |
| Name:Sys Spd     | Di<br>CHANGE | Press Show                                                                        |  |
| al 001           | CHANGE       | This is the name the display shows if you do not change it. Press <u>CHANGE</u> . |  |

Name:\_\_

Decide the name you want to give to the speed dial code.

Press the numeric dialpad button that has the first letter of the name until the display shows the letter you want.

| Name:S  |      |   | Press <u>&gt;</u> .                              |
|---------|------|---|--------------------------------------------------|
|         | BKSP | > |                                                  |
| Name:S_ | -    |   | Use the dialpad and $$ until you have the entire |
| <       | BKSP | > | name.                                            |

The name can be up to 16 characters long, including spaces. Press # on the numeric dialpad to add spaces.

| Name:SAVINGS B              | 3ANK     | Press Next .                            |
|-----------------------------|----------|-----------------------------------------|
| < BKSP                      | >        |                                         |
| Name:SAVINGS B              | 3A       | Press 🝙 to end your session.            |
| CLR (                       | CHANGE   |                                         |
| Or you can press<br>number. | Heading, | then Next to program another speed dial |
| End of session              | 1        |                                         |

## Changing the name of a telephone

#### Begin the programming session

| Jan 1 12:00⊳m      | Press 🕑.          |
|--------------------|-------------------|
| Feature:           | Press * * 266344. |
| Password:<br>RETRY | Press 23646.      |

## Change the name of a telephone

| Terminals&Sets <b>⊧</b>    | Press Show                                                                                              |
|----------------------------|----------------------------------------------------------------------------------------------------|
| Show set:<br>LIST          | Enter the internal number (DN) of the telephone or voice mail extension. In this example, the DN is 21. |
| If the set has already bee | en given a name, it appears after DN: on the display.                                                   |
| 04-044                     |                                                                                                    |

| 21:21   |        | Press Show I then Next .                                                          |
|---------|--------|-----------------------------------------------------------------------------------|
|         | FIND   |                                                                                   |
| Name:21 | CHANGE | This is the name the display shows if you do not change it. Press <u>CHANGE</u> . |

Decide what name you want to give to the telephone number.

| Name:                                                          |             | >    | Press the telephone numeric dialpad button that<br>has the first letter of the name until the display<br>shows the letter you want. |
|----------------------------------------------------------------|-------------|------|----------------------------------------------------------------------------------------------------|
| Name:P                                                         | BKSP        | >    | Press <u>&gt;</u> .                                                                                                    |
| Name:P<br><                                                    | BKSP        | >    | Use the dialpad and $$ until you have the entire name.                                                                              |
| Name:Pat<br><                                                  | . P<br>BKSP | >    | Press Next to use the name you have entered.                                                                                        |
| The name can be up to seven characters long, including spaces. |             |      |                                                                                                    |
| Name:Pat<br>CLR                                                | . P<br>CHI  | ANGE | Press 🝙 to end your session.                                                                                                    |

You can press  $\boxed{\text{Heading}}$  once to continue programming this telephone, or press  $\boxed{\text{Heading}}$  twice to return to the Terminals and Sets heading.

End of session

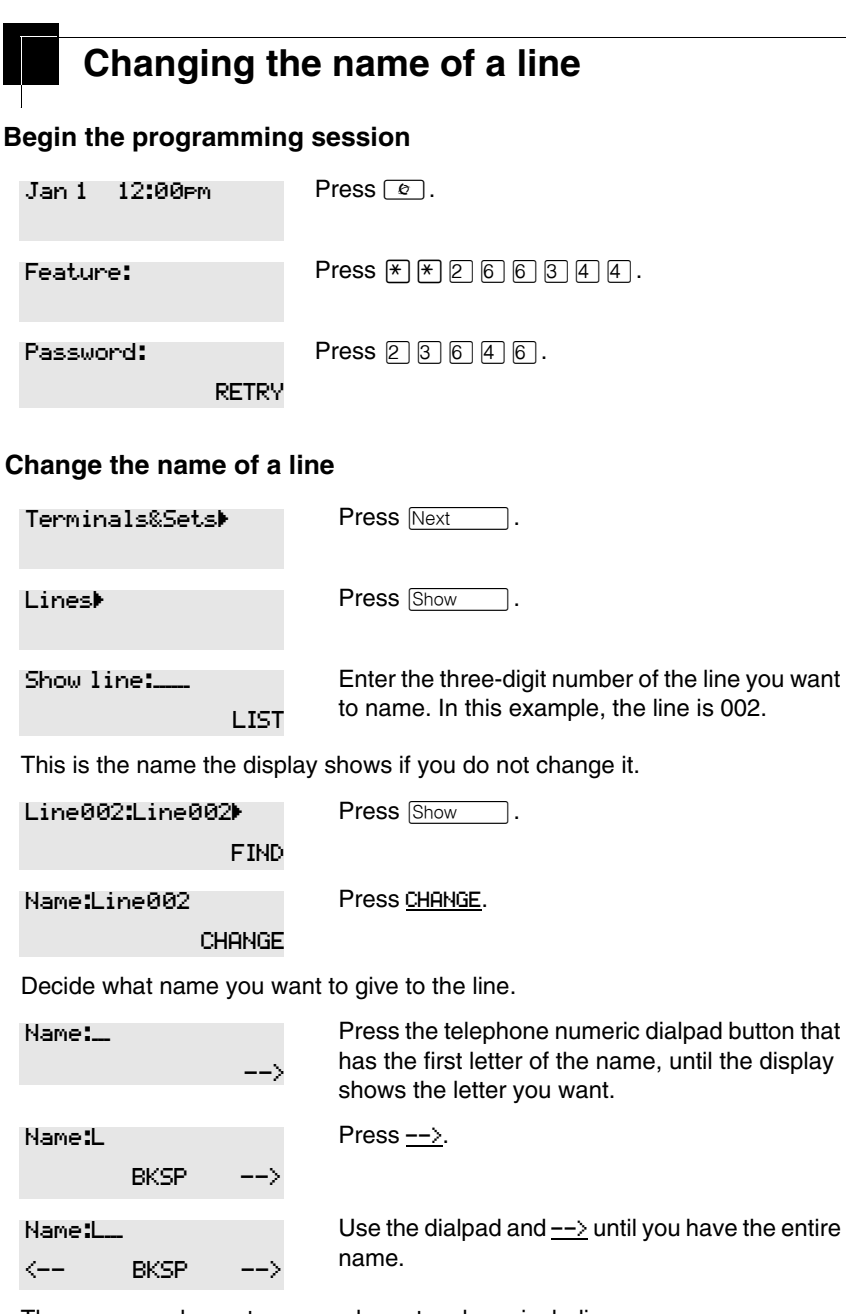

The name can be up to seven characters long, including spaces.

| Name:LOCAL    |           | Press Next to use the name you have              |
|---------------|-----------|--------------------------------------------------|
| < BKS         | P>        | entered.                                         |
| Name:LOCAL    |           | Press <b>r</b> to end your session.              |
| CLR           | CHANGE    |                                                  |
| You can press | Heading ( | once to continue programming this line, or press |

Heading twice to return to the Lines heading.

End of session

## Making changes to Call Forward No Answer

## Begin the programming session

| Jan 1 12:00pm      | Press 💿.              |
|--------------------|-----------------------|
| Feature:           | Press * * 2 6 6 3 4 4 |
| Password:<br>RETRY | Press 23646.          |

## Change where a call goes when there is no answer

| Terminals&Sets⊧       |          | Press Show                                                                                              |
|-----------------------|----------|----------------------------------------------------------------------------------------------------|
| Show set: l           | LIST     | Enter the internal number (DN) of the telephone or voice mail extension. In this example, the DN is 25. |
| If the set has been g | iven a n | ame, it appears on the display.                                                                         |
| 25:25<br>F            | FIND     | Press Show                                                                                              |
| Capabilities⊧         |          | Press Show                                                                                              |

| Fwd no answer <b>≯</b> |        | Press Show                                                                                                    |
|------------------------|--------|----------------------------------------------------------------------------------------------------|
| Fwd to:None<br>CHANGE  |        | Press <u>CHANGE</u> and enter the internal number where you want the calls to be sent. In this example, the DN is 21. |
| Fwd to:21<br>CLR       | CHANGE |                                                                                                    |

You can press CLR to change the destination back to None.

## Change the number of times the telephone rings before it is forwarded

| Fwd to:21                                  |              | Press Next                                                                                             |
|--------------------------------------------|--------------|----------------------------------------------------------------------------------------------------|
| CLR                                        | CHANGE       |                                                                                                    |
| Forward delay                              | :4<br>CHANGE | Use the <u>CHANGE</u> button to choose the number of times the telephone rings before it is forwarded. |
| Your choices are                           | e 2, 3, 4, 6 | and 10 rings.                                                                                          |
| Forward delay                              | <b>::</b> 3  | Press 🝙 to end your session.                                                                           |
|                                            | CHANGE       |                                                                                                    |
| You can press E telephone, or pre heading. | Heading to   | o continue programming capabilities for this<br>j four times to return to the Terminals and Sets       |

End of session

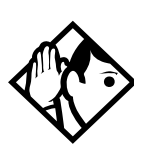

**Tip** - If the telephone is a member of a Hunt Group, the Call Forward no answer feature is overridden and the Hunt Group call continues to ring until the hunt time has expired. For more information about Hunt Groups, see "Programming Hunt Groups" on page 165.